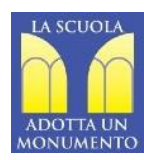

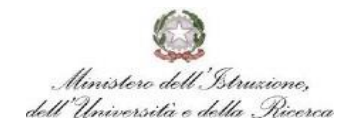

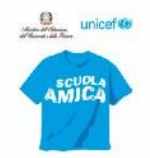

Ai Genitori degli alunni Ai docenti Al Personale ATA dell'I. C. di Via Commerciale

# Oggetto: Comunicazione attivazione PagoInRete per i pagamenti telematici delle famiglie verso l'Istituto

Si informa che ai sensi dell'art. 65, comma 2, del D.lgs n. 217/2017 come da ultimo modificato dal D.L. n. 162/2019 (Decreto Mille proroghe) **dal 30 giugno2020** i prestatori di servizi di pagamento ( c.d. PSP ovvero Banche, Poste, istituti di pagamento e di moneta elettronica) sono chiama ad utilizzare unicamente la piattaforma PagoPA per erogare servizi di pagamento verso le Pubbliche Amministrazioni.

Con nota n. 1125 dell'08/05/2020 il MIUR ha comunicato che dal 30/06/2020 le Istituzioni Scolastiche saranno obbligate ad utilizzare PagoPA per ogni tipologia di pagamento e incasso, senza alcuna esclusione.

# Di conseguenza le Istituzioni Scolastiche devono adottare e utilizzare in via esclusiva la piattaforma PagoPA, in quanto i servizi di pagamento alternavi a PagoPA risulteranno illegittimi.

Al fine di consentire alle scuole l'utilizzo di PagoPA, il Ministero ha sviluppato e messo a disposizione il sistema Pago In Rete.

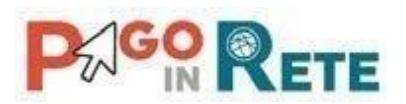

Si informano le SS.LL. in indirizzo che questo sistema permette alle famiglie di pagare telematicamente:

• tasse scolastiche,

TSIC805005 - CIRCOLARI - 0000508 - 23/06/2020 - DS

- viaggi di istruzione,
- visite didattiche,
- assicurazione integrativa alunni,
- attività extracurriculari,
- contributi volontari.

Tutti i servizi disponibili su Pago in Rete sono erogati a titolo gratuito e sono fruibili sia da PC, Tablet, Smartphone e qualsiasi altro dispositivo portatile.

Il pagamento elettronico potrà essere eseguito direttamente sul sito del Ministero dell'Istruzione, utilizzando la propria carta di credito o richiedendo l'addebito in conto, oppure tramite i canali di banche e altri operatori aderenti a pagoPA.

Per maggiori informazioni circa l'utilizzo del Sistema Pago In Rete è possibile consultare il sito https://www.miur.gov.it/web/guest/-/pago-in-re-1

Si invitano pertanto i genitori/familiari ad effettuare la registrazione al sistema, fornendo esplicitamente l'accettazione del Servizio PagoInRete, accedendo al portale web del MIUR- usando PC, smartphone o tablet.

Attraverso la piattaforma le famiglie possono:

1. visualizzare il quadro complessivo di tutti gli avvisi telematici intestati ai propri figli, emessi anche da scuole differenti;

# 2. pagare uno o più avvisi contemporaneamente, usando i più comuni mezzi di pagamento e scegliendo tra una lista di PSP quello più conveniente.

Il genitore riceve via email la conferma del pagamento eseguito e può scaricare la ricevuta telematica e/o l'attestazione valida per le eventuali detrazioni fiscali. Le famiglie possono accedere al servizio "PagoIn-Rete" dal sito dell'I.C. di Via Commerciale (banner presente sulla home page) oppure dal sito del MIUR, presente al seguente indirizzo: <u>http://www.istruzione.it/pagoinrete/</u>

Sulle modalità di utilizzo della piattaforma si rimanda alla lettura del Manuale utente disponibile all'indirizzo: <u>http://www.istruzione.it/pagoinrete/files/manuale\_utente\_famiglia.pdf</u>

### COME ACCEDERE

Per accedere al servizio è necessario:

a. **Registrarsi sul portale del MIUR** tramite il link dedicato: inserire i propri dati anagrafici e un indirizzo e-mail di contatto valido; durante la registrazione, il sistema rilascerà l'utenza per accedere (username) e richiederà all'utente di inserire la sua password per l'accesso al sistema. Dopo la certificazione dell'indirizzo email inserito dall'utente la registrazione sarà definitiva.

b. **ACCEDERE AL PORTALE** di Nuvola (con le credenziali fornite dalla scuola) entrare in "MODULI-STICA" **Compilare on line** il modulo PAGO IN RETE, ed inviarlo alla scuola con l'apposito pulsante.

**c.** Attivazione del servizio pagamenti: accedendo al portale del MIUR l'utente registrato dovrà selezionare il servizio pagamenti online per la sua attivazione.

Per ulteriori informazioni: http://www.istruzione.it/pagoinrete/accedere.html

Per accedere al servizio sono necessari i seguenti passaggi:

L'accesso al sistema Pago in Rete è riservato agli utenti registrati: effettuare la registrazione è semplice e immediato. Gli utenti potranno trovare tutte le indicazioni dettagliate e i passaggi necessari nel manuale utente predisposto dal ministero al link

http://www.istruzione.it/pagoinrete/files/Manuale\_utente\_Web\_Scuola.pdf

#### DOCUMENTI NECESSARI PER LA REGISTRAZIONE:

#### codice fiscale del genitore, dati del genitore, indirizzo email

- Accedere al sito <u>http://www.pagoinrete.istruzione.it</u>
- Cliccare sul tasto ACCEDI, in alto a destra
- Scegliere di registrarsi come nuovo utente cliccando su Registrati

#### Passaggio 1

L'utente inserisce il codice fiscale e risponde alla domanda che il sistema gli pone per determinare che non è un automatismo. Prima di indirizzare l'utente alla successiva maschera il sistema effettua un controllo per verificare se l'utente è già registrato su Istanze On Line.

# <u>Qualora il sistema segnali la presenza di tale utenza informerà che si potranno utilizzare le stesse</u> <u>credenziali .</u>

Se l'utente non ricorda le credenziali di accesso già utilizzate, potrà seguire i passaggi per il recupero di username e password dimenticati che verranno rimandati all'indirizzo mail indicato nella precedente registrazione.

# <u>Nel caso in cui l'utente non abbia un'utenza su Istanze On Line, il sistema apre una pagina nella</u> <u>quale è richiesto di inserire i dati necessari alla registrazione.</u>

#### Passaggio 2

In questo passaggio l'utente inserisce tutti i dati richiesti per il completamento della registrazione al sistema: inserisce i propri dati e dichiara di accettare i termini e le condizioni di adesione al servizio e al trattamento dei dati personali.

### N.B. Il sistema PagoInRete invierà all'indirizzo email di contatto indicato dall'utente con questo passaggio le notifiche degli avvisi emessi dalle segreterie e le ricevute dei pagamenti effettuati.

#### Passaggio 3

In questo passaggio il sistema richiede all'utente la conferma dei dati inseriti, quindi verifica la completezza e la coerenza dei dati inseriti e apre la pagina relativa al Passaggio 4.

#### Passaggio 4

Il sistema salva i dati e visualizza all'utente un messaggio di conferma del salvataggio. Il sistema invia all'utente, all'indirizzo email che ha indicato in fase di registrazione, dalla casella <u>noreply@istru-</u> <u>zione.it</u> una mail con oggetto "Conferma registrazione" per richiedere una conferma dell'indirizzo e successivamente una mail con oggetto "Creazione utenza" con le credenziali per effettuare il primo accesso al sistema PagoInRete (*Username e Password provvisoria*).

#### Verifica indirizzo email di contatto

Il sistema invia all'indirizzo email di contatto inserito dall'utente un messaggio per la certificazione dell'esistenza dell'indirizzo fornito. L'utente si collega al link contenuto nel messaggio dove il sistema mostra la seguente schermata.

#### Invio credenziali di accesso

Una volta certificato l'indirizzo e-mail il sistema invierà all'utente le credenziali per accedere al sistema.

# Con queste credenziali si accede al sistema (schermata Iniziale <u>http://www.pagoinrete.istruzione.it</u>, AC-CEDI) e si effettua il cambio della password.

Una volta confermato il cambio della password all'utente viene mostrato un messaggio di conferma e il pulsante da attivare per tornare nella sua Area riservata per accedere ai servizi del portale. L'utente dalla sua Area riservata nel portale del MIUR per essere abilitato all'uso del servizio deve fornire il proprio consenso. Il sistema mostra all'utente le condizioni generali d'uso del servizio PagoInRete con la richiesta di leggere l'informativa e di sottoscrivere l'accettazione dei 14 termini.

Questo passaggio è richiesto solo una volta. Dopo aver dato il consenso l'utente potrà accedere a PagoIn-Rete dove potrà visualizzare e gestire gli avvisi telematici intestati ai propri figli.

#### **Come pagare**

Per effettuare un pagamento on line l'utente:

- seleziona uno o più avvisi telematici da porre in un carrello dei pagamenti;
- sceglie tra diversi metodi di pagamento proposti: carta di credito, addebito in conto e bollettino postale online. In funzione della modalità di pagamento selezionata, il sistema visualizzerà lista dei PSP che permettono tale modalità;
- seleziona un PSP e procede con il pagamento inserendo i dati richiesti\* sul sito del PSP

#### PagoInRete non archivia alcun dato relativo alla carta di credito o al conto corrente dell'utente

#### Servizi di pagamento disponibili

Per conoscere i servizi di pagamento disponibili, seguire la procedura indicata all'indirizzo:

#### http://www.istruzione.it/pagoinrete/pagamenti.html

#### Assistenza

Per eventuali problemi, le famiglie hanno a disposizione il seguente numero di assistenza:

#### $080\,/\,92\;67\;603$ (attivo dal lunedì al venerdì, dalle ore 8:00 alle ore<br/>18:30).

#### Allegato alla presente:

- 1) Informativa sul trattamento della privacy
- 2) Pagoinrete manuale utente
- 3) Fai pagamenti scolastici
- 4) Istruzioni accesso nuvola